# Wechsel von der VR-SecureCARD App auf die VR SecureGo plus App

## Vorbereitung

### Das benötigen Sie für den Wechsel

- Ihre Kreditkartennummer
- Ihr Smartphone (Android / iOS)
- Ihre bereits installierte VR-SecureCARD App (Bitte vor dem Wechsel nicht löschen!)

#### App-Download und Installation

- Über die QR-Codes gelangen Sie beguem zu den bekannten App-Stores, um die neue VR SecureGo plus App kostenfrei herunterzuladen.
- Installieren Sie die VR SecureGo plus App auf Ihrem Smartphone.

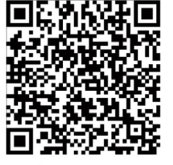

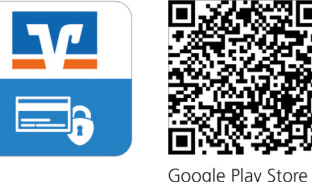

Apple App Store

# 4. Start Registrierung

| ben Sie die Nummer Ihrer Visa<br>er Identität verwendet. | arte ein. Diese Information wird zu                                                                                                    | Ihrer Sicherheit verschlüss                                                                                            | selt übertragen un | d nur zur Bestätigung |
|----------------------------------------------------------|----------------------------------------------------------------------------------------------------|----------------------------------------------------------------------------------------------------|--------------------|-----------------------|
| 16-stellige Kartennummer*                                |                                                                                                    |                                                                                                    |                    |                       |
|                                                          | Die nachfolgenden Bedingur<br>gespeichert und/oder ausge<br>Einverständnis. "Sonderbedi<br>Verfahrenshinweise für die g<br>Visa/Mastercard Kartenzahle | ngen habe ich heruntergi<br>edruckt und gebe mein<br>ingungen und<br>gesicherte Authentifizierui<br>ungen im Internet" | eladen,<br>ng bei  |                       |
| flichtfeld                                               |                                                                                                    |                                                                                                    |                    |                       |
|                                                          |                                                                                                    |                                                                                                    |                    | Weiter >              |

- Geben Sie Ihre 16-stellige Kreditkartennummer ein.
- Setzen Sie den Haken, um Ihr Einverständnis zu den Bedingungen zu bestätigen und klicken Sie "Weiter".

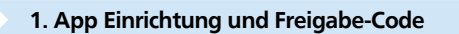

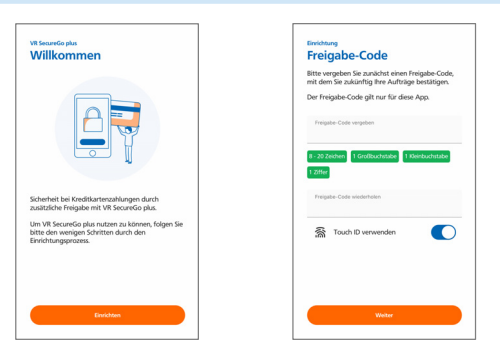

- Öffnen Sie die VR SecureGo plus App. Sie werden zunächst aufgefordert, die App einzurichten.
- Vergeben Sie einen persönlichen Freigabe-Code (Passwort für die Freigabe von Aufträgen). Auf unterstützten Geräten kann optional die Fingerabdruckerkennung über Touch ID (ersatzweise Face ID bei unterstützten iOS-Geräten) aktiviert werden.

### 5. Identifikation

| Start                                                                                | Identifikation                                                                   |                       |                 |                  |
|--------------------------------------------------------------------------------------|----------------------------------------------------------------------------------|-----------------------|-----------------|------------------|
| 0                                                                                    | 2                                                                                | 3                     | >               | 4                |
| ngabe der Transaktionsnumn                                                           | ner (TAN)                                                                        |                       |                 |                  |
| te geben Sie Ihre TAN ein, die                                                       | Sie als Nachricht in Ihrer App bekommen                                          | haben.                |                 |                  |
| ben Sie die Transaktionsnumm                                                         | er (TAN) hier ein.                                                               |                       |                 |                  |
| Transaktionsnummer (TAN)                                                             |                                                                                  |                       |                 |                  |
|                                                                                      |                                                                                  |                       |                 |                  |
| Abbrechen Neue TA                                                                    | N anfordern                                                                      |                       |                 | Weiter           |
| a defense das millos fatolos secon                                                   |                                                                                  |                       |                 |                  |
| in folgenden Fallen ist ein neu<br>1. Sie haben eine neue Visa Ka                    | r Axtivierungscode zu beantragen:<br>irte bestellt und ihren Aktivierungscode in | den letzten 5 Tagen i | nicht erhalten? |                  |
|                                                                                      | code nicht mehr vorliegen?                                                       |                       |                 |                  |
| 2. Sie haben Ihren Aktivierungs                                                      |                                                                                  | ditkarton-Konnung di  | er Smartphone-A | pp geändert hat? |
| <ol> <li>Sie haben Ihren Aktivierung:</li> <li>Sie haben keine TAN empfai</li> </ol> | ngen, weil sich ihre Mobilfunknummer/Kre                                         | unkarten kennung u    |                 |                  |

- Zur Identifizierung erhalten Sie nun eine TAN in Ihre bisher genutzten VR-SecureCARD App. Geben Sie die TAN in Ihrem Browser ein und klicken Sie "Weiter".
- Wählen Sie anschließend die Aktion "Registrierung verwalten/Verfahren ändern" aus.

| Eventarys<br>Berechtigungen<br>Mit Ihrer Zustimmung werten wir anonymisierte<br>Abstructersichte und Nutzungsstatistien aus und<br>verbessen so de App.<br>Diagnosedaten anonymisiert teilen | Vit Seeundio pixe<br>Kreditkarten verwalten<br>Folgende Kreditarten-Kennung können Sie auf<br>der Registrierungsseite Ihren Bank eingeben. |
|----------------------------------------------------------------------------------------------------|----------------------------------------------------------------------------------------------------|
|                                                                                                    | ∂` Kawa<br>1 9 5 3 8 2 1 6 5 0                                                                                                    |
| Water                                                                                                    |                                                                                                    |

Stellen Sie ein, ob Sie anonymisierte Diagnosedaten teilen und über Push-Benachrichtigungen informiert werden möchten, sobald eine Nachricht in der App vorliegt.

2. Berechtigungen und Kreditkarten-Kennung

Die angezeigte 10-stellige Kreditkarten-Kennung benötigen Sie zur Freischaltung Ihrer Kreditkarte. Wenn diese nicht automatisch angezeigt wird, wechseln Sie in den Einstellungen in den Menüpunkt "Kreditkarten".

# 6. Freischaltung und Bestätigung

| Start                              | Identifikation                        | Registrierung                         |                          |
|------------------------------------|---------------------------------------|---------------------------------------|--------------------------|
| 0                                  | 2                                     | 3                                     | 4                        |
| Wählen Sie Ihr Wunschverfahrer     |                                       |                                       |                          |
| Modern und einfach per App         |                                       |                                       |                          |
| Möchten Sie die App für das siche  | re Bezahlverfahren nutzen? Wenn       | ja, dann laden Sie sich die App bitte | zunächst in Ihrem App St |
| herunter. Welche App für Sie die r | ichtige ist, finden Sie auf unserer b | oankeigenen Internetseite.            |                          |
| Starten Sie die Ann. Nach Vergabe  | a Ihres nersönlichen Kennworts er     | halten Sie in der Ann eine Kreditkart | en-Kennung die Sie hier  |
| eingehen müssen                    | e intes personnenen kennworts en      | naiten sie in der App eine Kredikan   | en-kennung, die sie nier |
| ,                                  |                                       |                                       |                          |
|                                    |                                       |                                       |                          |
| Kreditkarten-Kennung*              |                                       |                                       |                          |
|                                    |                                       |                                       |                          |
| PflichHeld                         |                                       |                                       |                          |
| Financia                           |                                       |                                       |                          |
|                                    |                                       |                                       |                          |
| × Abbrechen                        |                                       |                                       | Wei                      |
|                                    |                                       |                                       |                          |
| Alternativ zur Freigabe per App st | eht Ihnen auch das SMS Verfahren      | zur Verfügung. Bitte nutzen Sie den   | nachfolgenden Link:      |
|                                    |                                       |                                       |                          |
|                                    |                                       |                                       |                          |

- Geben Sie die Kreditkarten-Kennung in Ihrem Browser ein, die Sie zuvor in Ihrer neuen VR SecureGo plus App erhalten haben (siehe Schritt 2) und klicken Sie "Weiter".
- Sie erhalten nun eine TAN in Ihrer VR SecureGo plus App. Geben Sie die TAN in ihrem Browserfenster ein und klicken Sie "Weiter".

## 3. Login Benutzerverwaltung

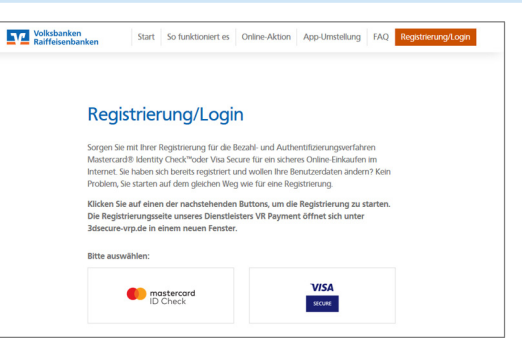

- Öffnen Sie einen Browser und rufen Sie die Internetseite www.sicher-online-einkaufen.de auf.
- Klicken Sie auf Registrierung/Login und wählen Sie anschließend gemäß Ihrer Kreditkarte das Verfahren Mastercard ID Check oder VISA Secure, um die Registrierung zu starten.

# 7. Wechsel abgeschlossen

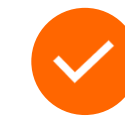

- Ab sofort nutzen Sie nun die VR SecureGo plus App f
  ür das sichere Bezahlen im Internet mit Ihrer Kreditkarte.
- Falls Sie weitere Kreditkarten besitzen, die mit der VR-SecureCARD App verbunden sind, führen Sie die Schritte 3 bis 7 erneut durch.
- Sofern Sie die gespeicherten Daten in Ihrer alten VR-SecureCARD App nicht mehr benötigen, können Sie diese nun deinstallieren.

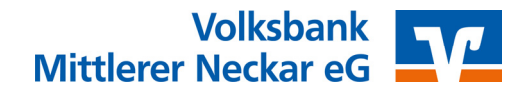